# Stagiaires en entreprise

#### A- Qui est concerné ?

Le décret 2014-1420 du 27 novembre 2014 apporte des modifications sur le calcul de la gratification minimale d'un stagiaire : les conventions de stage <u>conclues</u> du 1<sup>er</sup> décembre 2014 jusqu'au 31 août 2015 auront une gratification minimale de 13,75% du plafond horaire.

|                | Date de signature de la convention de stage |                        |              |
|----------------|---------------------------------------------|------------------------|--------------|
|                | Jusqu'au 30/11/2014                         | Entre le 01/12/2014 et | A compter du |
|                | inclus                                      | le 31/08/2015 inclus   | 01/09/2015   |
| Gratification  |                                             |                        |              |
| minimale (en % | 12,50%                                      | 13,75%                 | 15%          |
| du plafond     |                                             |                        |              |
| horaire)       |                                             |                        |              |

## B- Que fait le logiciel ?

→ Mise à jour de l'assistant salarié pour prendre en compte les modifications : ajout d'une question sur la date de signature de la convention de stage.

### C- Que doit faire l'utilisateur ?

Selon la date de signature de la convention de stage, la donnée **STAG\_POURC.ISA** doit être renseignée. La valeur par défaut dans le logiciel est de 12,50 en Collectif.

→ Aucun dossier de la base n'a de stagiaire présent au 1<sup>er</sup> décembre 2014 : renseigner 13,75 en Collectif.

→ La majorité des conventions de stage ont été signées à compter du 01/12/2014 : il est possible de renseigner le pourcentage à 13,75 en Collectif et saisir 12,50 au dossier ou sur chaque stagiaire déjà présent dans l'entreprise au 01/12/2014.

→ La majorité des conventions de stage ont été signées avant le 01/12/2014 : laisser la valeur par défaut 12,50 en Collectif et renseigner 13,75 au salarié sur chaque nouveau stagiaire avec une signature de la convention de stage comprise entre le 01/12/2014 et le 31/08/2015.

Remarque : En cas d'utilisation de l'Assistant salarié, la donnée STAG\_POURC.ISA se renseigne en automatique au salarié en fonction de la date de signature de la convention de stage.

#### Détail des manipulations :

Pour renseigner la valeur en « Collectif »

Aller en Salaires / Informations / Collectif dans l'onglet Données collectives, Sur le thème 10 - DIVERS POUR COTISATIONS, Se placer sur le mois concerné (Décembre 2014), Sur la donnée STAG\_POURC.ISA saisir le pourcentage (13,75),

Enregistrer avec la 🛄.

Pour renseigner la valeur au « Dossier »

Aller en Salaires / Informations / Dossier dans l'onglet Valeurs, Sur le thème 10 – DIVERS POUR COTISATIONS, Se placer sur le mois concerné (Décembre 2014), Sur la donnée STAG\_POURC.ISA saisir le pourcentage (12,50), Enregistrer avec la .

Pour renseigner la valeur au « Salarié »

Aller en Salaires / Informations / Dossier dans l'onglet Valeurs, Sur le thème 10 - DIVERS POUR COTISATIONS, Se placer sur le mois concerné (Exemple : Décembre 2014), Sur la donnée STAG\_POURC.ISA saisir le pourcentage (Exemple : 12,50), Enregistrer avec la .